## 【Amazon 定期おトク便】配達日変更・キャンセルの仕方

# Amazon にログイン

#### iPhone

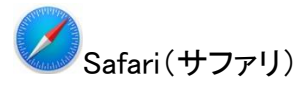

iPhoneの方は、Safariの検索画面で「Amazon」を検索し、Amazon ログインしてく

ださい。

#### Android

Ochrome (クローム) Google(グーグル)検索

Android は、chrome・Google 検索の画面で「Amazon」を検索し、ログイン。

# 「定期おトク便」にログイン

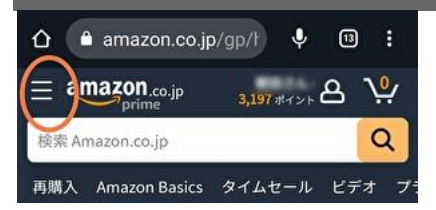

amazon のマークの左の3本線を、タップ(指で押す)

「Amazon ホーム 白」の表示が出るので、下にスクロール

「すべてを表示」をタップし、「定期おトク便情報」をタップ

## 「定期便」日時変更

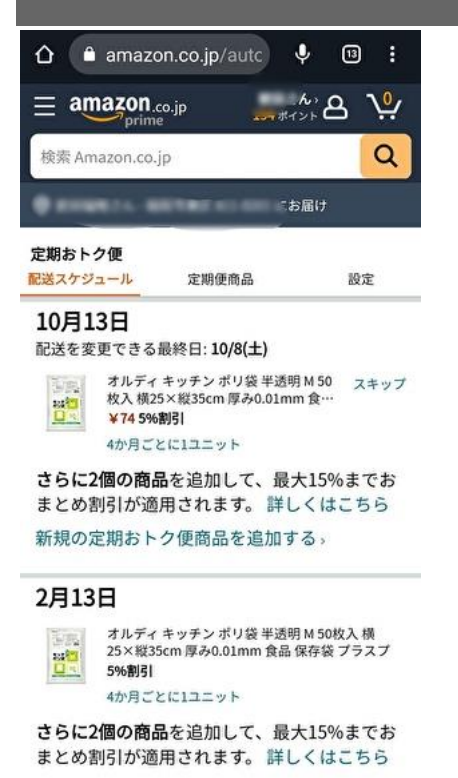

定期便の、配送スケジュールは、<mark>10/13</mark>、<mark>2/13</mark>になっています。

定期便は、毎月・数週間・数カ月の単位で配送されます。

上の商品は、10/13 に到着しますが、少し早いので25日に変更したい場合の変更方

法を説明します。

上の画面から「設定」をタップ

毎月の定期便購入の右にある「>」をタップ

カレンダーが表示されるので、「10/25」をタップすると「25日がオレンジ」に変わ

る

右上の「変更する」をタップ

カレンダーのページから変わり「お届け日を変更いたしました。」と表示が出る

#### 「配送スケジュール」をタップすると、下のような表示がでます。

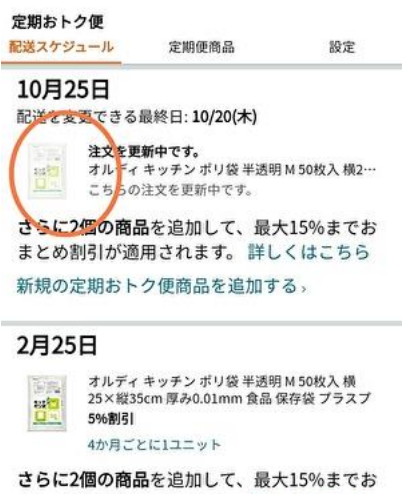

まとめ割引が適用されます。詳しくはこちら

10/13日に配送だったのが、10/25日に変更することができました。

## 「定期便」 配送1回飛び

定期便を毎月配送にしていたが、<mark>今月の配送を飛ばして、来月に届けて欲しい</mark>場合の

変更方法を解説します。

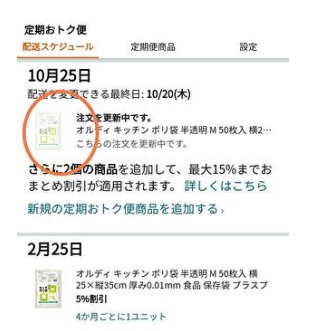

さらに2個の商品を追加して、最大15%までお まとめ割引が適用されます。詳しくはこちら

「商品の写真」をタップ

ページが変わり、「く ご利用中の定期おトク便に戻る」が表示されるので、下にス

クロールする

「次回の配送は 10/25 火曜日です」の左にある「>」をタップ

「次回の配送を選択」と表示があり、「10/25」に印が入っているので、「11/25」 をタップし「完了」をタップ

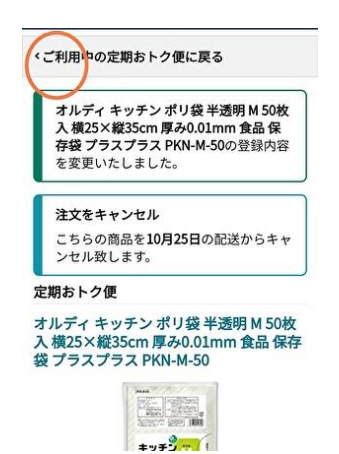

商品写真の下には「次回の到着予定日11/25金曜日」と表示され、その日で間違いな

ければ、変更完了!

「ご利用中の定期おトク便に戻る」をタップで、ページが切替り下ページへ移る。

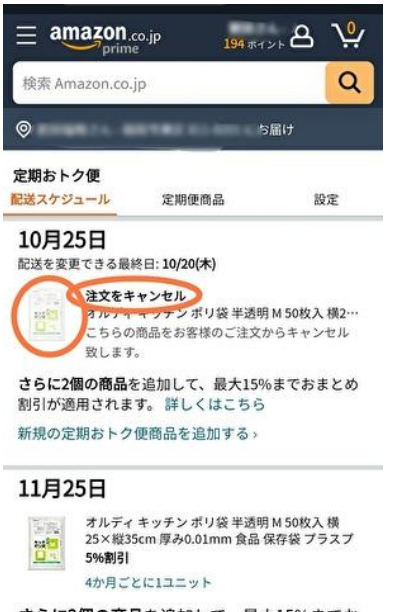

さらに2個の商品を追加して、最大15%までお まとめ割引が適用されます。詳しくはこちら

10/25 を 11/25 に変更したため、「10/25」は「注文キャンセル」と表示。

<mark>キャンセル処理が終了</mark>すると 10/25 の<mark>商品の写真が消え</mark>ます。

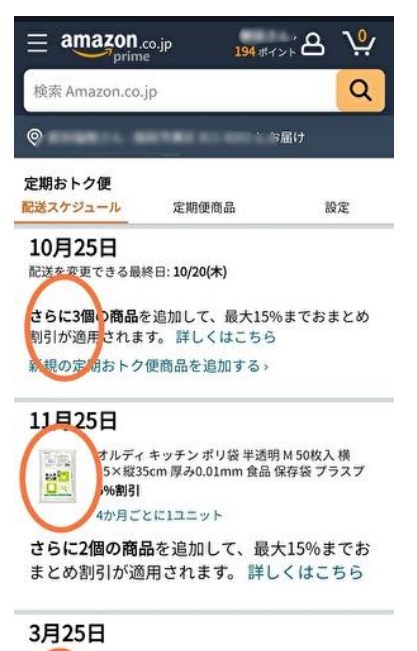

オルディ キッチンポリ袋 半透明 M 50枚入 横

10/25 には商品が消え、次回のお届けは 11/25、次は 3/25(4 カ月単位のため)と

なります。

定期便が必要ではなくなった場合、<mark>商品の配送をストップする</mark>方法を解説

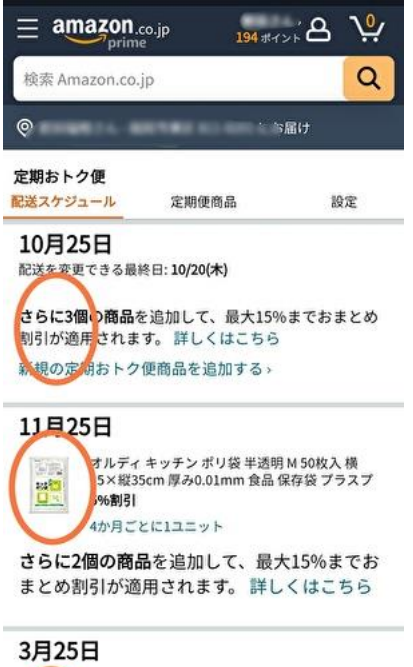

オルディ キッチンポリ袋 半透明 M 50枚入 横

上の商品が不要になった場合、「<mark>商品写真</mark>」をタップ

ページが切り替わり、上に「Amazon の商品検索バー」が表示されるので、下にスク ロールし、「定期おトク便を停止する」をタップ

「登録をキャンセルする」をタップすると「キャンセルが完了しまし 「解約の理由」 た」と表示されます。

「停止」から「削除」を行う。「定期便商品」→「停止中」→「削除したい商品写 真」→「登録商品の削除」→「削除する」

これで完了!実際に削除されているかを確認する場合、もう一度「定期便商品」の 「停止中」を確認してください。